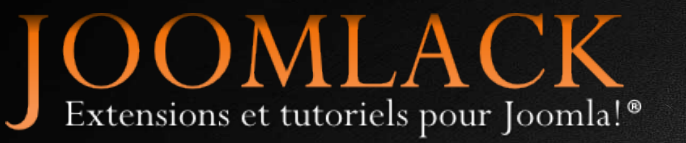

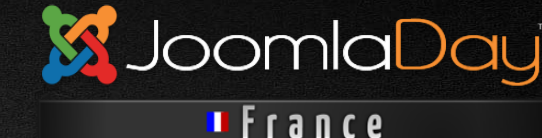

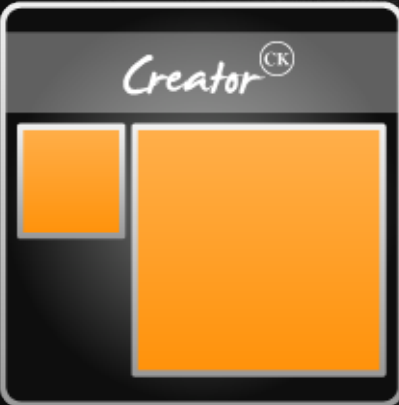

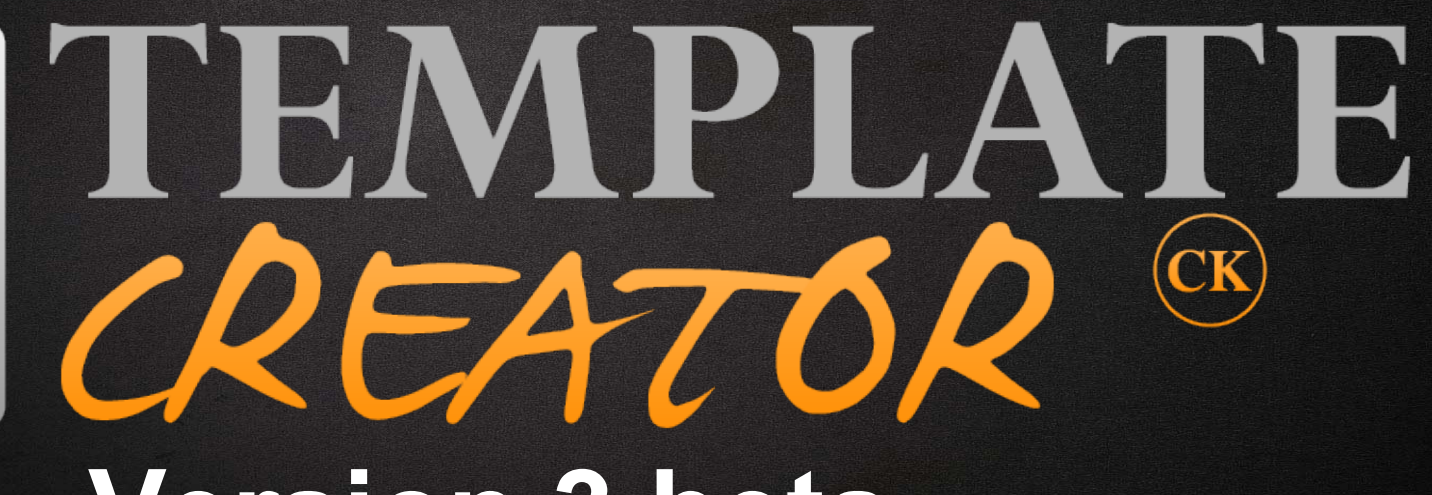

#### Version 3 beta

Cédric KEIFLIN Mars 2013 Joomladay de Toulouse

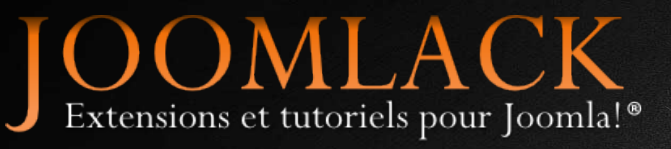

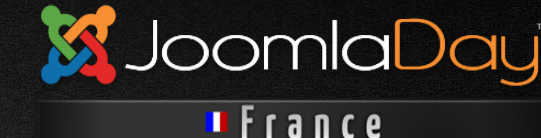

#### Cédric KEIFLIN

- Pseudo ced1870
- Modérateur sur le forum joomla.fr
- Adepte de Joomla! depuis début 2008
- Créateur du site http://www.joomlack.fr
- Rédacteur de documentations et tutoriels
- Développeur d'extensions Joomla! comme Maximenu CK et Template Creator CK

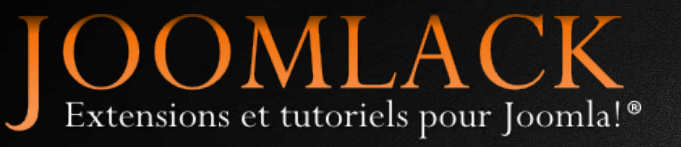

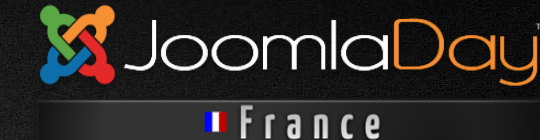

#### Plan

- Présentation
- Les possibilités de layout
- Gestion des styles
- Responsive design
- Les nouveautés de la Version 3
- Démo et Questions

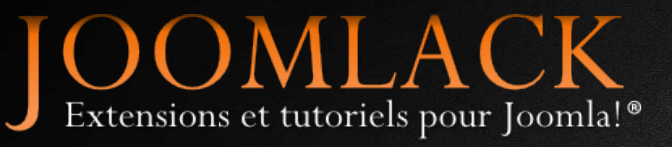

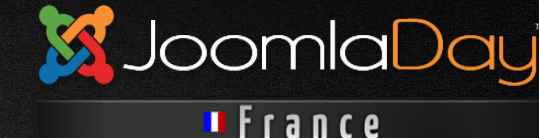

### Présentation générale

- Template Creator CK permet de créer des templates Joomla! 1.5, 2.5, 3.x
- Gain de temps dans la génération du code
- Interface pour la gestion des styles
- Utilise les techniques CSS3
- N'embarque pas de Javascript
- Code généré simple et modifiable

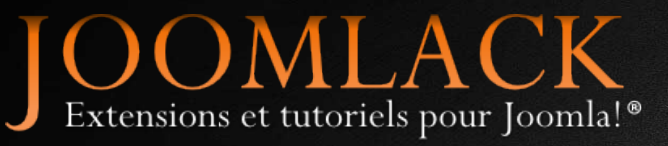

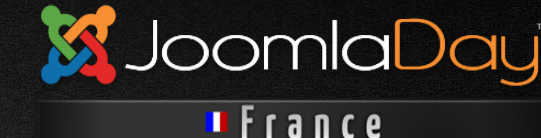

#### Côté administration

| Nouveau   | 🗹 Modifier 🗂 Corbeille 🜲 Importer un gabarit 🏦 Exporter un gabarit 🌣 Paramètres |    |
|-----------|---------------------------------------------------------------------------------|----|
| Templates | Nom                                                                             | Id |
| A propos  | templatecreator_blank                                                           | 1  |
|           | test test                                                                       | 3  |
|           | templatecreator_demo1                                                           | 4  |

- Créez un nouveau template, éditez ou supprimez les templates de la liste
- Exportez ou importez vos gabarits de template creator. Vous pouvez sauvegarder et partager vos créations

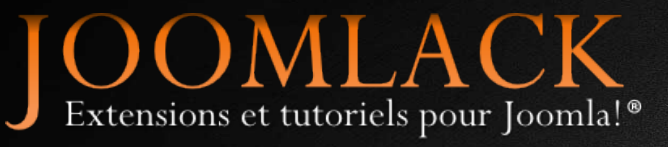

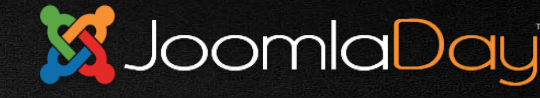

France

### Menu principal d'édition

| Genter TEMPLATE | Informations    | Paramètres     | Responsive design | Prévisualiser le template | Package | Copier | 0              | 0                   | ~                          | ×       |
|-----------------|-----------------|----------------|-------------------|---------------------------|---------|--------|----------------|---------------------|----------------------------|---------|
| CREATOR ®       | Il y a des posi | tions de modul | es invalides      |                           |         |        | Mode<br>expert | Charger<br>un thème | Enregistrer<br>le template | Annuler |

- Informations : nom du template, auteur, date, tout ce qui se trouve dans le XML du template
- Paramètres : défini les styles généraux de la page, les titres H1-H6, les boutons, la largeur du template ...
- Responsive design : défini le comportement en fonction des résolutions
- Prévisualiser : affiche un rendu réel du template

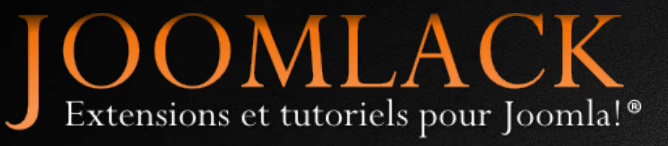

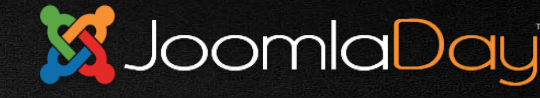

France.

### Menu principal d'édition

| Creature TEMPLATE | Informations    | Paramètres     | Responsive design | Prévisualiser le template | Package | Copier | 0              | 0                   | ~                          | ×       |
|-------------------|-----------------|----------------|-------------------|---------------------------|---------|--------|----------------|---------------------|----------------------------|---------|
| CREATOR®          | Il y a des posi | tions de modul | es invalides      |                           |         |        | Mode<br>expert | Charger<br>un thème | Enregistrer<br>le template | Annuler |

- Package : crée l'archive ZIP du template à installer dans Joomla!
- Copier : Si le template est installé, copie les modifications directement dedans
- Mode expert : permet d'afficher des fonctionnalités supplémentaires (styles de menu, de modules ...)
- Charger un thème : applique un thème en 1 clic pour trouver un design qui nous convient facilement

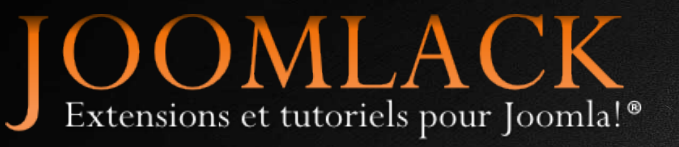

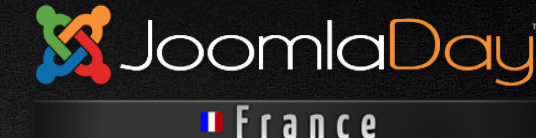

### Les layouts

#### Design simple

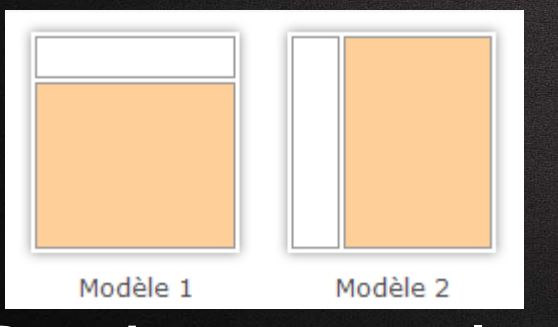

#### Design complexe

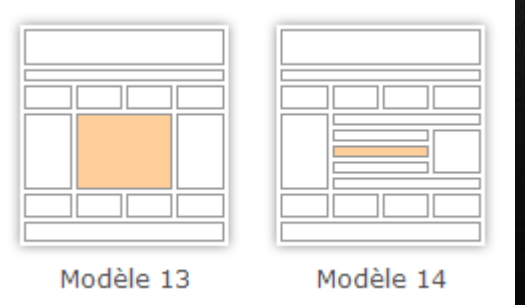

Un choix de 14 modèles de layouts du plus simple au plus compliqué.

Choisissez la structure de base qui vous correspond et adaptez là.

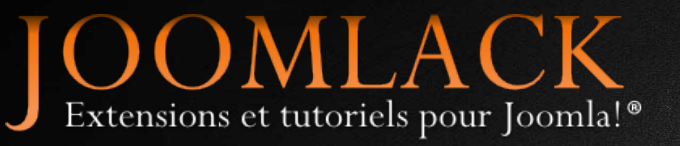

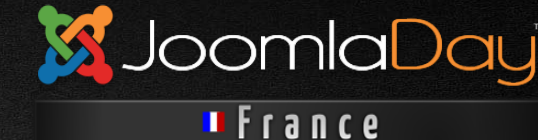

#### **Barre d'action**

La barre de contrôle permet d'agir sur chaque bloc et de définir les styles. Déplacer – Supprimer – Styler ...

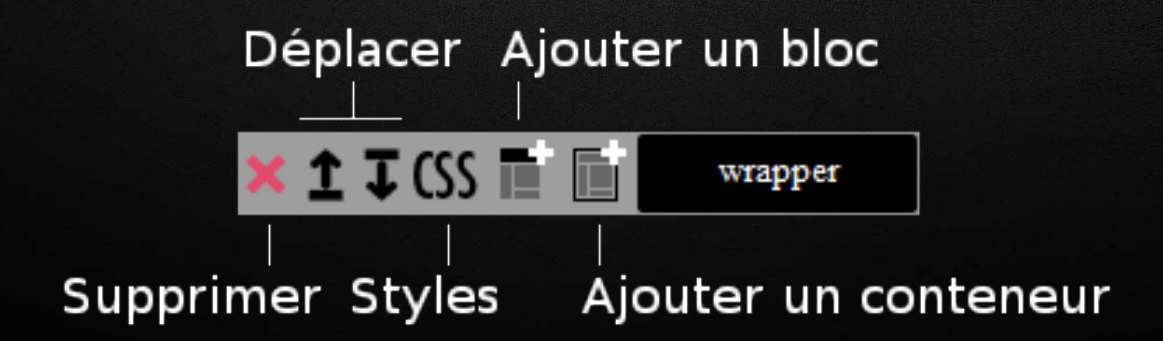

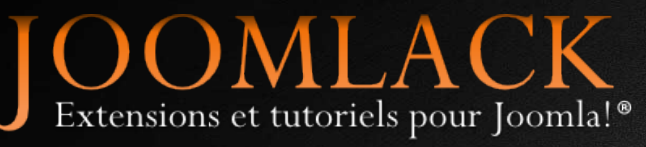

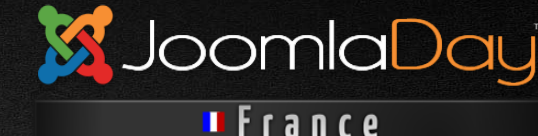

### Ajouter un bloc

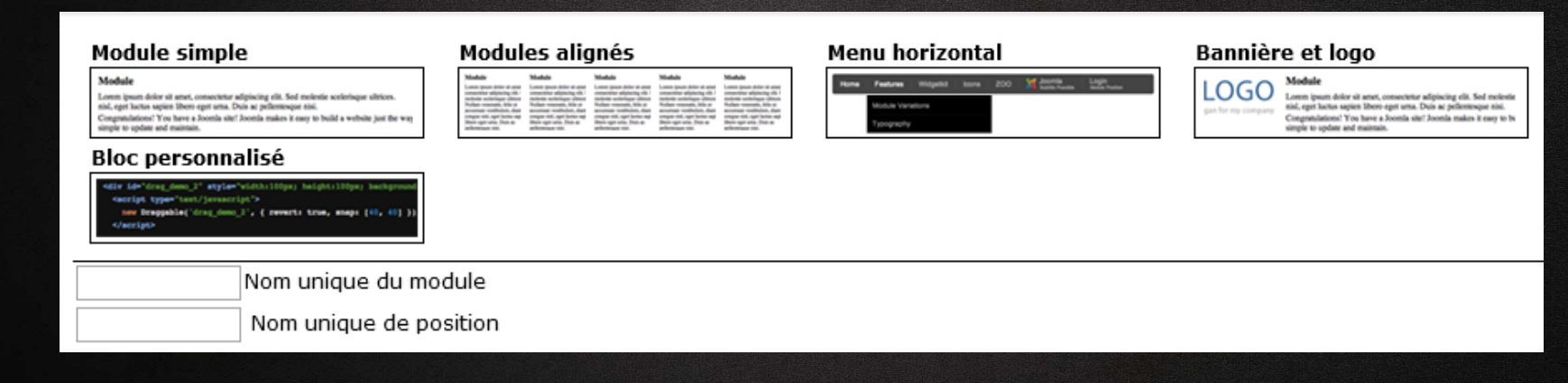

Ajoutez des blocs pour créer la structure personnifiée du template.

Module, Menu horizontal, Logo ...

Donnez un nom et une position de module

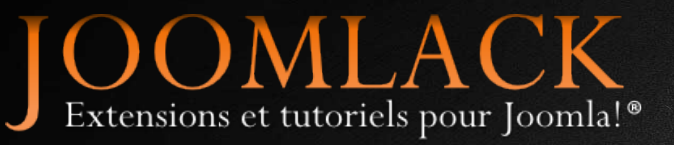

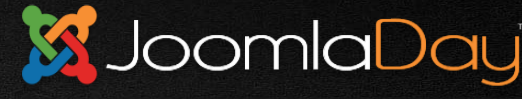

💵 France

#### **Gestion des styles**

| <b>ARRIÈRE</b> | <b>VARRIÈRE PLAN</b>        |                      |  |  |  |  |
|----------------|-----------------------------|----------------------|--|--|--|--|
| Dégradé        | Couleur(s) de fond          | Image de fond        |  |  |  |  |
|                | 0 % 🔠 Couleur 1 🛛 % Opacité | scroll 🔽 X Y y       |  |  |  |  |
|                | % Couleur 2                 | Selectionner Effacer |  |  |  |  |
|                | % 🔛 🔝 Couleur 3             | X                    |  |  |  |  |
|                | 100 % 🔢 Couleur 4           | Répétition Aucun 🗸   |  |  |  |  |
|                | Haut vers bas 🗸 Direction   |                      |  |  |  |  |
| <b>TEXTE</b>   |                             |                      |  |  |  |  |
| MISE EN        | I FORME                     |                      |  |  |  |  |
| <b>BORDUR</b>  | RE                          |                      |  |  |  |  |
| ▶ OMBRE        |                             |                      |  |  |  |  |
| CSS PER        | RSONNALISÉS                 |                      |  |  |  |  |

# Utilisez les champs pour définir les styles à donner au bloc, module, titre de module, lien de menu ...

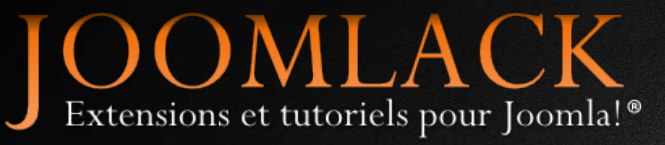

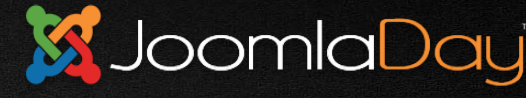

#### France

### Styles spécifiques au logo

| ▼LOGO                   |                |                 |                 |
|-------------------------|----------------|-----------------|-----------------|
| Logo                    | Dimensions     | Marges externes | Marges internes |
|                         | Hauteur        | (margin)        | (padding)       |
|                         | 153 haut       |                 |                 |
| Selectionner Effacer    | Largeur droite | 180 👝 —         |                 |
| components/com_template | 🕶 216 bas      |                 |                 |
|                         | gauche         |                 |                 |

## Définissez l'image à utiliser comme logo ainsi que ses dimensions.

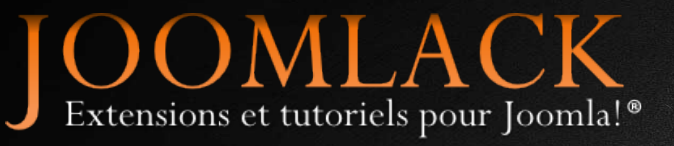

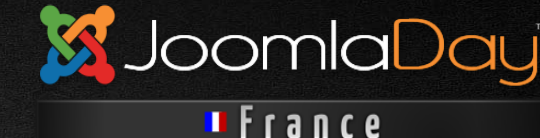

#### **Unités libres**

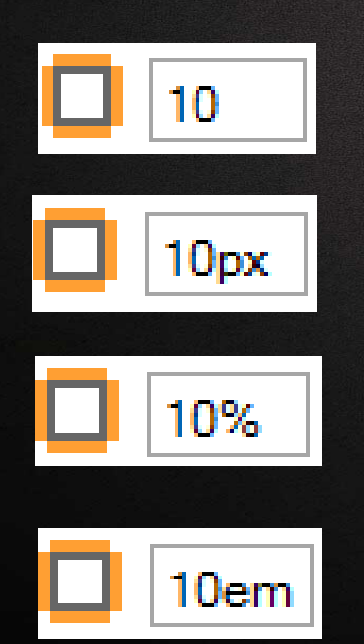

Par défaut l'unité est le « px » Pour tous les champs vous pouvez définir votre propre unité px - % - em

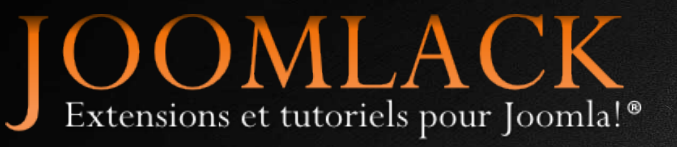

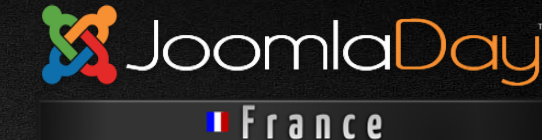

#### **Responsive Design**

| - | Mobile<br>format P | ORTRAIT             |                       |                            |                 |              |
|---|--------------------|---------------------|-----------------------|----------------------------|-----------------|--------------|
|   |                    | Mobile<br>format PA | YSAGE                 |                            |                 |              |
|   |                    | $\square$           | Tablette<br>format PO | RTRAIT                     |                 |              |
|   |                    | logo                |                       | Tablette<br>format PA      | YSAGE           |              |
|   |                    | menu<br>item        | logo                  | ban                        | ner<br>module   | 1            |
|   |                    | module              | menu<br>item          | menu <sup>na</sup><br>item | menu<br>item    | menu<br>item |
|   |                    | left                | module                | modul<br>module            | estop<br>module | module       |
|   |                    |                     | left                  | mainco<br>ce               | ontent<br>nter  | right        |
|   |                    |                     |                       |                            |                 |              |

Cliquez sur les blocs pour définir leur comportement sur les 4 résolutions mobiles.

Choisissez entre un design à largeur fixe ou fluide.

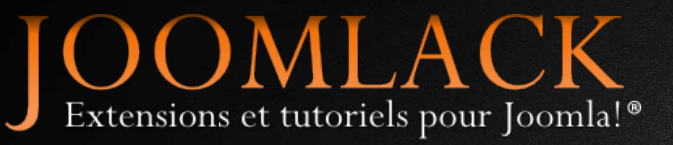

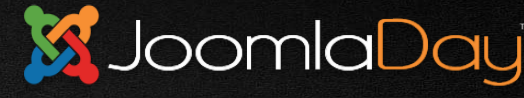

💵 France

#### **Gestion des Modules**

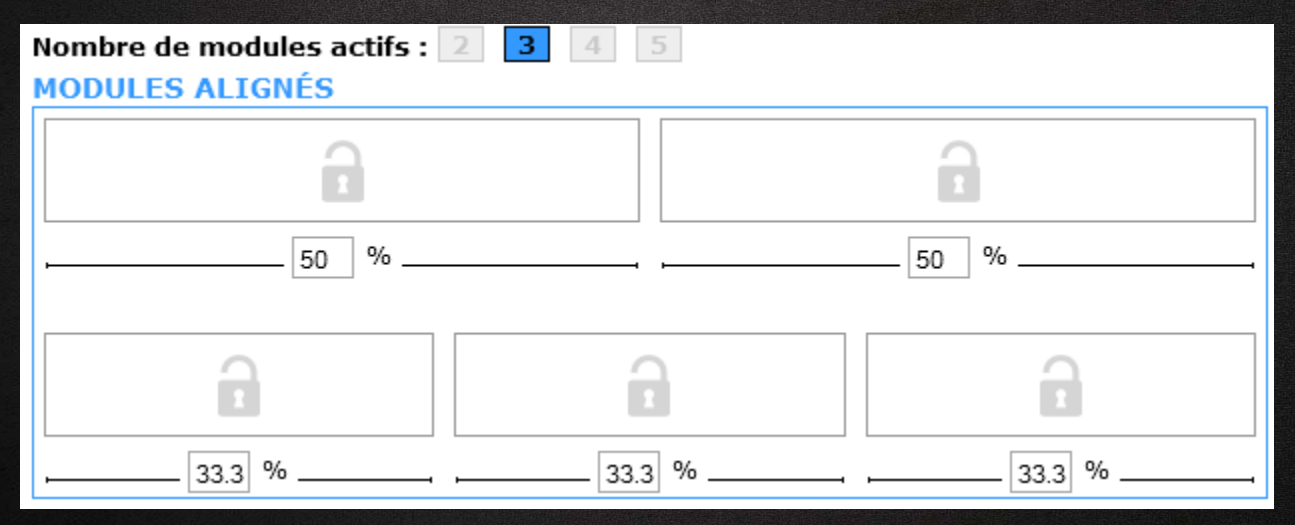

Le gestionnaire de module définit le nombre de modules à mettre dans une rangée et leur répartition en %.

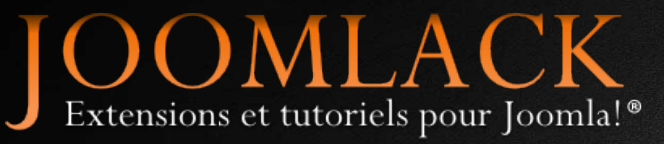

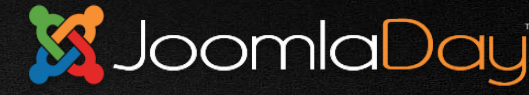

💵 France

### Gestion du contenu principal

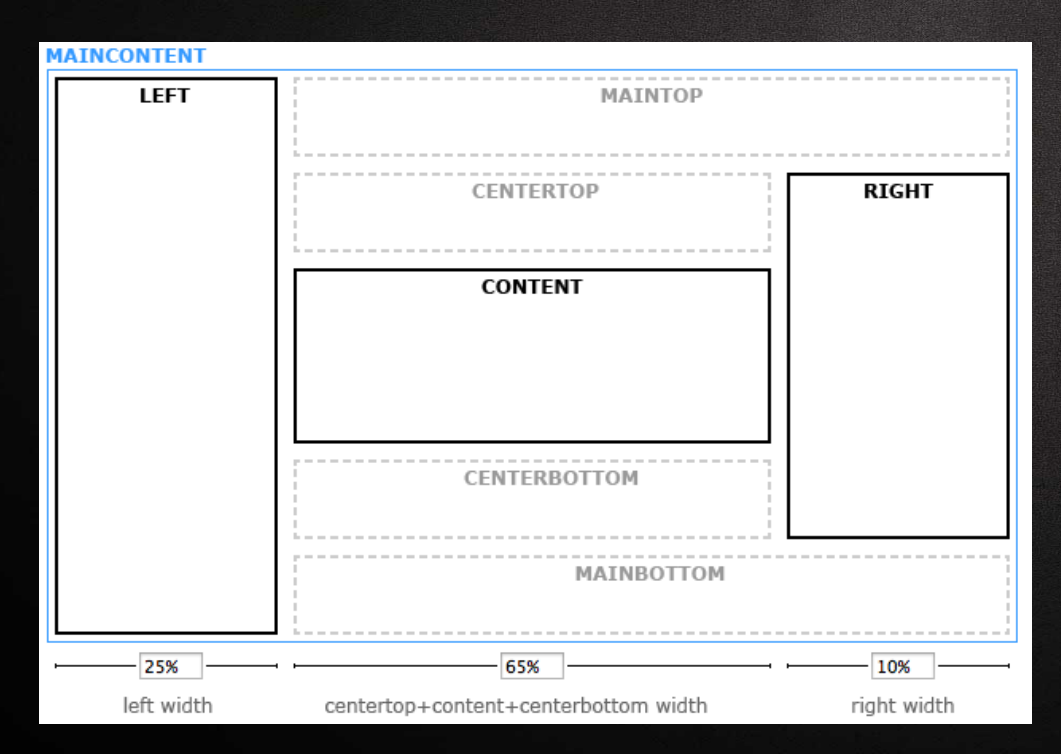

Cliquez pour activer/désactiver les modules et les colonnes.

Définissez les largeurs des colonnes en %

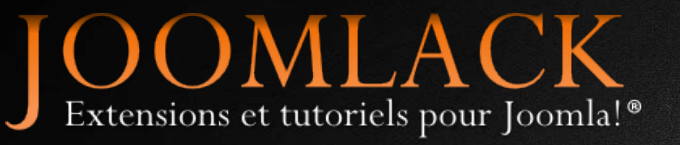

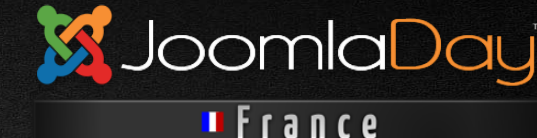

#### Thèmes

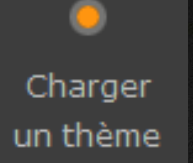

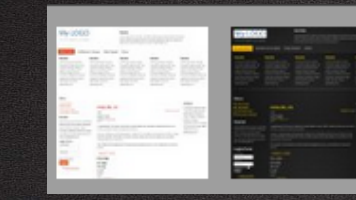

Lorem ipsum dolor sit amet, consectetur adipiscing elit, Sed molestie scelerisque

ultrices. Nullam venenatis, felis ut accumsan vestibulum, diam leo conque nisl. eget luctus sapien libero eget urna. Duis ac pellentesque nisi.

#### My LOGO

This is the slogan for my compan

Vestibulum et neque Etiam feugiat Donec

| Module                                                                                                    | Module                                                                                                    | Module                                                                                                    | Module                                                                                                    | Module                                                                                                    |
|----------------------------------------------------------------------------------------------------|----------------------------------------------------------------------------------------------------|----------------------------------------------------------------------------------------------------|----------------------------------------------------------------------------------------------------|----------------------------------------------------------------------------------------------------|
| Lorem ipsum dolor sit amet,<br>consectetur adipiscing elit. Sed<br>molestie scelerisque ultrices.<br>Nullam venenatis, felis ut<br>accumsan vestibulum, diam leo<br>congue nisi, eget luctus sapien<br>libero eget urna. Duis ac | Lorem ipsum dolor sit amet,<br>consectetur adipiscing elit. Sed<br>molestie scelerisque ultrices.<br>Nullam venenatis, felis ut<br>accumsan vestibulum, diam leo<br>congue nist, ged luctus sapien<br>libero eget urna. Duis ac | Lorem ipsum dolor sit amet,<br>consectetur adipiscing elit. Sed<br>molestie scelerisque ultrices.<br>Nullam venenatis, felis ut<br>accumsan vestibulum, diam leo<br>congue nisl, eget luctus sapien<br>libero eget urna. Duis ac | Lorem ipsum dolor sit amet,<br>consectetur adipiscing elit. Sed<br>molestie scelerisque ultrices.<br>Nullam venenatis, felis ut<br>accumsan vestibulum, diam leo<br>congue nia, ged luctus sapien<br>libero eget urna. Duis ac | Lorem ipsum dolor sit amet,<br>consectetur adipiscing elit. Sed<br>molestie scelerisque ultrices.<br>Nullam venenatis, felis ut<br>accumsan vestibulum, diam le<br>congue nisl, eget luctus sapien<br>libero eget urna. Duis ac |
| pellentesque nisi.                                                                                                    | pellentesque nisi.                                                                                                    | pellentesque nisi.                                                                                                    | pellentesque nisi.                                                                                                    | pellentesque nisi.                                                                                                    |
|                                                                                                    |                                                                                                    |                                                                                                    |                                                                                                    |                                                                                                    |

Module

#### Menu

Getting Started Using loomla The Joomla! Project The loomla! Community

#### Module

Lorem ipsum dolor sit amet, consectetur adipiscing elit. Sed molestie scelerisque ultrices. Nullam venenatis, felis ut accumsan vestibulum, diam leo conque nisl, eget luctus sapien libero eget urna. Duis ac pellentesque nisi.

#### Login Form

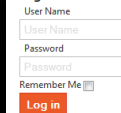

Create an account

#### Article title - H2

Détails Written by Joomla Category : Joomla Published: 01 January 2011 Hiter 2

Congratulations! You have a Joomla site! Joomla makes it easy to build a website just the way you want it and keep it simple to update and maintain

Joomla is a flexible and powerful platform, whether you are building a small site for yourself or a huge site with hundreds of thousands of visitors. Joomla is open source, which means you can make it work just the way you want it to.

The content in this installation of Joomla has been designed to give you an in depth tour of Joomla's features.

#### Readmore : Jooml

H1 title H2 title H3 title H4 title H5 title

#### Module

Lorem ipsum dolor sit amet consectetur adipiscing elit Imprimer E-mail Sed molestie scelerisque ultricer. Nullam venenatir felis ut accumsar vestibulum, diam leo conqu nisl, eget luctus sapien libero enet uma Duis ac pellentesque nisi

H6 rate < Prev Nevt Appliquez le thème par défaut ou choisissez parmi les multiples thèmes pré-installés pour trouver un design qui vous correspond.

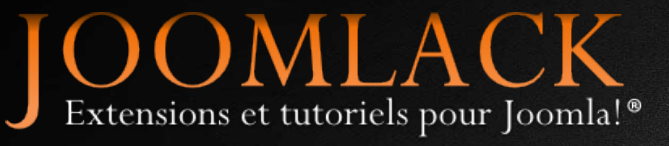

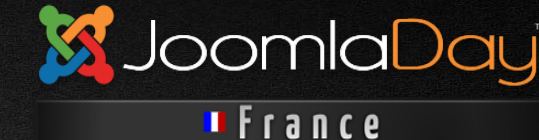

### **Option pour Bootstrap**

| Page                                                                                                    | Titres                                      | Boutons                                      | Imag             | jes | système                                      |              |   |
|----------------------------------------------------------------------------------------------------|---------------------------------------------|----------------------------------------------|------------------|-----|----------------------------------------------|--------------|---|
| PARAM                                                                                                    | IÈTRES                                      |                                              |                  |     | PARAMÈTRES DU TEMPL                          | ATE          |   |
| Donnez<br>template<br>les coule                                                                                                    | ici tous les<br>e. Vous pou<br>eurs princip | paramètres<br>ivez renseigi<br>ales de la pa | du<br>ner<br>ige |     | Largeur du template<br>Design fluide ou fixe | esign fluide | 1 |
| ainsi que le design du template<br>(fluide ou fixe). Un design fluide<br>s'adapte à toutes les largeurs<br>d'écran tandis qu'un desin fixe est |                                             |                                              | ate<br>ide       |     | Charger Bootstrap                            | Oui          | • |
|                                                                                                    |                                             |                                              | est<br>urs       | ►   | FOND DE PAGE                                 |              |   |
| fige et peut prendre des largeurs<br>plus petites uniquement si le<br>mode responsive est activé                                               |                                             |                                              |                  |     | ТЕХТЕ                                        |              |   |
| modere                                                                                                    | sponsive e                                  | se active.                                   |                  |     | CSS PERSONNALISÉS                            |              |   |

Si vous créez un template Joomla! 3 vous pouvez choisir d'inclure la librairie **Bootstrap** pour profiter des améliorations de Joomla! 3 (boutons, tooltips...)

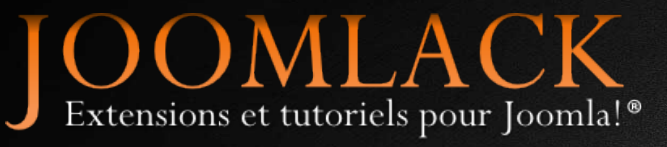

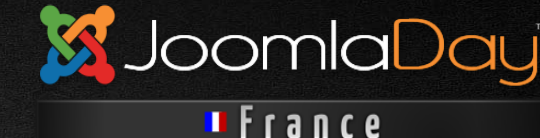

### **Options dans le template**

| Paramètres avancés  |                                     |
|---------------------|-------------------------------------|
| Logo link           |                                     |
| Logo title          |                                     |
| Logo description    |                                     |
| Use CSS PIE         | ● Oui<br>○ Non                      |
| Use Responsive mode | ● Oui<br>○ Non                      |
| Load Bootstrap      | <ul><li>Oui</li><li>● Non</li></ul> |

Une fois le template installé dans Joomla! vous pouvez l'éditer et utiliser les options pour le paramétrer. Activez / désactivez les fonctionnalités.

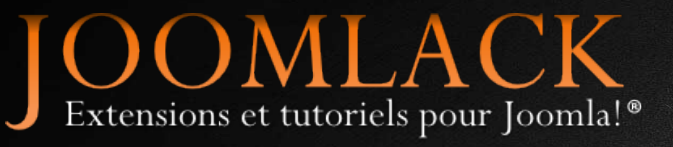

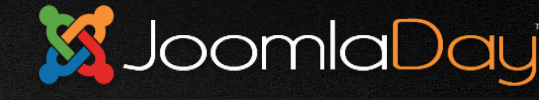

France

### **Design multi-background**

| Weboo                                                                                                    |                                                                                                    |                                                                                                    |
|----------------------------------------------------------------------------------------------------|----------------------------------------------------------------------------------------------------|----------------------------------------------------------------------------------------------------|
| <b>()</b>                                                                                                    | Global Ideas &<br>Vitaesae itset ertplica<br>Lertya staiade ertyu er                                                                                                    | Solutions<br>eclegast nverstise.<br>rauaitsas.                                                                                                    |
| Creative.<br>Design Ideas &<br>Solutions<br>Meciegast revensil vitae sae<br>itaet ertplica.                                                                                                    | <ul> <li>exectoment<br/>More de autor andre<br/>autor de autor andre<br/>autor de autor autor<br/>autor de autor autor<br/>autor de autor<br/>autor de autor<br/>autor<br/>a</li></ul> | Mere service:     Market service:     Market service service:     Market service:     Market service: |
| Top Rated V                                                                                                    | Veb Design Portfolio & Tut                                                                                                    | torials!                                                                                                    |
| Customer support and<br>Canaditation<br>Many while and examined that while<br>any while and water and any and any other<br>any support and any other any other<br>any other any other any other<br>any other any other any other<br>any other any other any other<br>any other any other any other<br>any other any other any other<br>any other any other any other<br>any other any other<br>any other any other<br>any other any other<br>any other any other<br>any other any other<br>any other any other<br>any other any other<br>any other any other<br>any other<br>any other | <ul> <li>Anne present and a gate Static gate</li> <li>Anne present and a gate Static gate</li> <li>Anne present and a gate Static gate</li> <li>Anne report house a water</li> <li>Anne report house a water</li> <li>Anne report house a water</li> <li>Anne report house a water</li> <li>Anne report house a water</li> <li>Anne report house a water</li> <li>Anne report house a water</li> </ul>                                                                                                    | annon<br>A annon tha the sam<br>(samp for<br>the samples<br>while more samples                                                                                                    |
| Note (a term the feature )                                                                                                    | Find Us C                                                                                                    | n Social Network: 🛞 🔿 🛞 🛞                                                                                                    |

Créez plusieurs conteneurs dans la page pour y appliquer plusieurs couleurs de fond et créer des designs élaborés.

Dans chaque conteneur vous pouvez ajouter les blocs que vous voulez

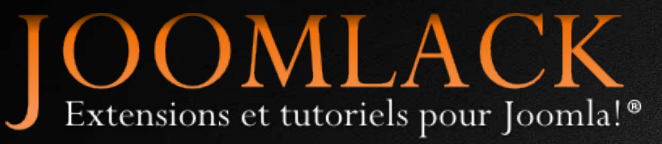

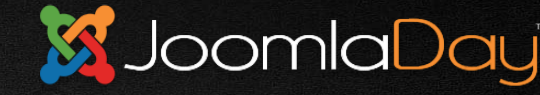

France

#### Polices de texte Fontsquirrel

| The Corbeille Let Installer un | ne police                                                              |                     |
|--------------------------------|------------------------------------------------------------------------|---------------------|
| Templates                      | Vous pouvez télécharger et installer des kits fontface sur Fontsquirre | <u>)</u>            |
| Polices                        | NUM Fontface Kit                                                       | Familles de polices |
| A propos                       | 1 🗌 webfontkit-20130316-095939                                         | SPORTS_WORLDREGULAR |

http://www.fontsquirrel.com/tools/webfont-generator

Créez et téléchargez votre propre kit de polices à installer et à utiliser dans Template Creator.

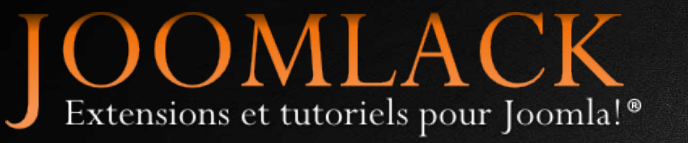

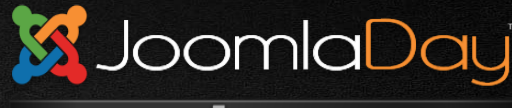

💵 France

#### Démo <sub>et</sub> Questions